## Ebas 個人訓練紀錄查詢

Step 1

以個人帳號登入全國主計網 Ebas

Step 2

找到主計人員人事應用系統

| 🏃 全國主計  | 網 〓 |                                                                                                    |
|---------|-----|----------------------------------------------------------------------------------------------------|
| 系統管理*   |     | ☐ 首頁 > 我的應用程式 □ 首頁 > 我的應用程式                                                                                                    |
| 主計資訊服務  |     |                                                                                                    |
| 我的應用程式  |     | * 複專                                                                                                    |
| 主計業務資訊  |     | 名稱 請給人名福 Q                                                                                                    |
| 相關訊息    |     | 全部 一般行政應用 普抽查系統類 歲會計應用類 資安及個資類 其他應用系統 我的最爱                                                                                               |
| 相關訊息管理* |     | 加到我的最愛 加到我的最愛 加到我的最愛 加到我的最愛 加到我的最愛 加到我的最爱 加到我的最爱 加到我的最爱                                                                                  |
|         |     |                                                                                                    |
|         |     | 主計人員人事     經費結報系統     主計知識管理     主計資訊系統     受僱員工薪資     問卷調查系統     簡易網路填報     CBA系統單一       應用系統     平台     管理平台     調查(後台)     系統     簧入 |

Step 3

找到主計人員訓練管理資訊系統→點開訓練資訊公告區旁邊的+號→個人訓練 查詢→個人認證訓練紀錄→輸入欲查詢的起迄日期·即可產製。

| 主計人員訓練管理資訊系統 🔽                                                                                           |                         |
|----------------------------------------------------------------------------------------------------|-------------------------|
| <ul> <li>□● 訂練資訊公告區</li> <li>● 實施計畫資訊公告</li> <li>● 訓練班別資訊公告</li> </ul>                                   | 整格等),請登入eBAS>功能選單>      |
| <ul> <li>●預估經費項目表</li> <li>●系統作業規範資訊公告</li> <li>●●訓練認證標準公告</li> <li>●●個人訓練查詢</li> </ul>                  |                         |
| <ul> <li>● 班別資訊</li> <li>● 報名狀況</li> <li>● 個人認證訓練紀錄</li> <li>● 預定辦理班別資源分享</li> <li>● 国本部項項目目前</li> </ul> | 專線02-23803868或Email至維護( |
| <ul> <li>● 通過認證批別查詢</li> <li>○ 任免月報已改由本系統產製及列印,請至統計作業</li> </ul>                                         | 專區>任免月報作業,製作任免月         |